# Guide to set up Donation Sub-Campaign on Giving.sg for DEWF Walkathon #Walk4MDWs2024

For any assistance, please email us at dewf@cde.org.sg

## For new users of Giving.sg

#### 1. Create a Giving.sg Account

1.1 If you do not have an existing Giving.sg account, you may sign up at <a href="https://www.giving.sg/home">https://www.giving.sg/home</a>

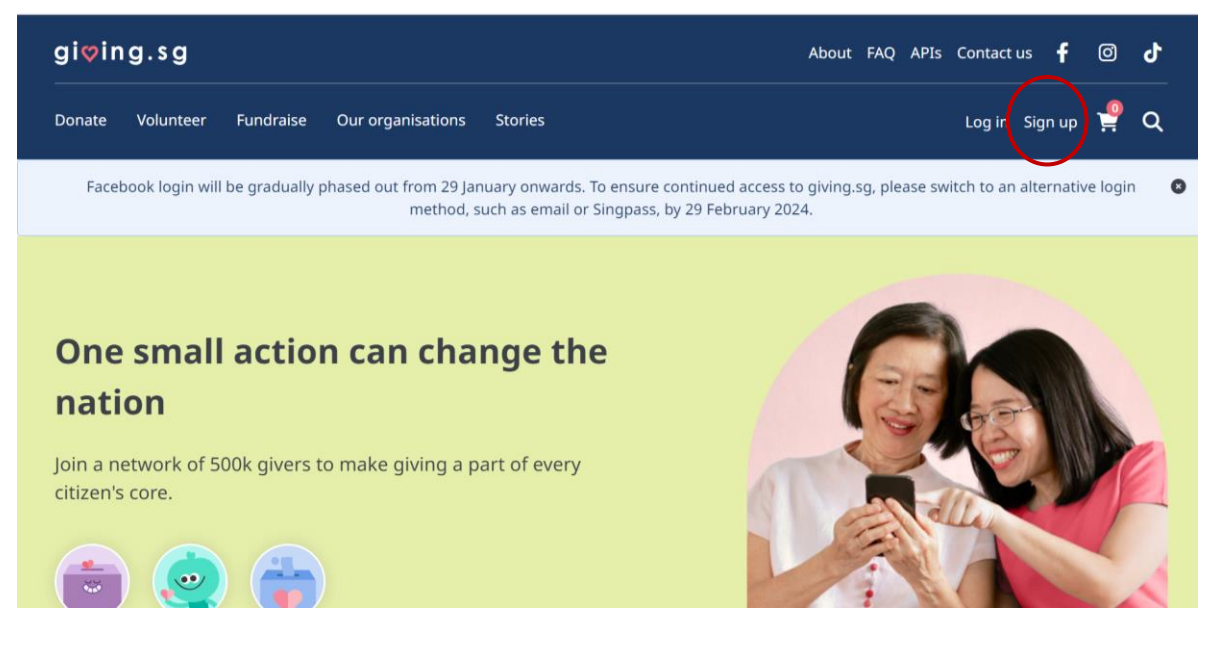

1.2 Select 'Individual Giver.'

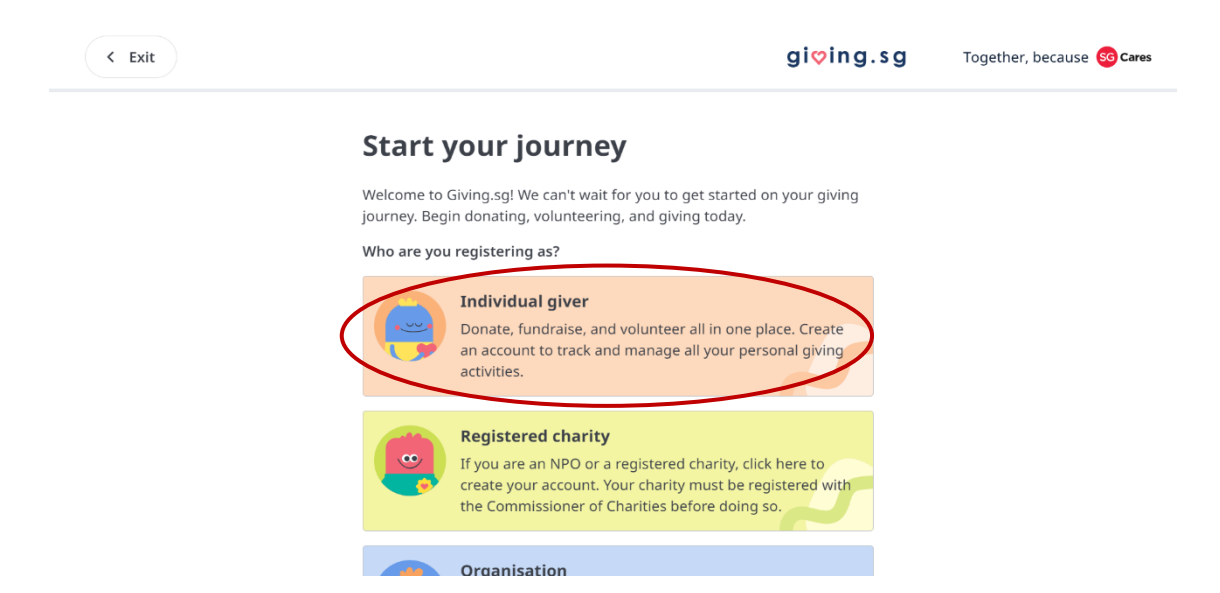

| gi <b>ʻ</b> ing.sg                                                           | Together, because <mark>ಽ Cares</mark>                                                                                                    |
|------------------------------------------------------------------------------|----------------------------------------------------------------------------------------------------|
| Create account                                                               |                                                                                                    |
| Sign up with Singpass for a secure and seamless account creation experience. |                                                                                                    |
| Login with singpass                                                          |                                                                                                    |
| OR                                                                           |                                                                                                    |
|                                                                              | gi ♥ in g. s g<br>Create account<br>Sign up with Singpass for a secure and seamless account creation experience.<br>Login with Singpass<br>OR<br>Sign up with email |

1.3 You may choose to create an account via email or Singpass.

- 1.4 You will be required to fill in your particulars and create a password.
- 1.5 Upon successful account creation, proceed to part 2.1.

### For existing users of Giving.sg

#### 2. Create a Donation Sub-Campaign

- 2.1 After logging in to your account on Giving.sg, visit DEWF #Walk4MDWs2024 campaign page at: <u>https://www.giving.sg/donate/campaign/dewf-walk4mdws2024</u>
- 2.2 Click 'Fundraise for this' and you will be directed to the 'Describe your campaign' page.

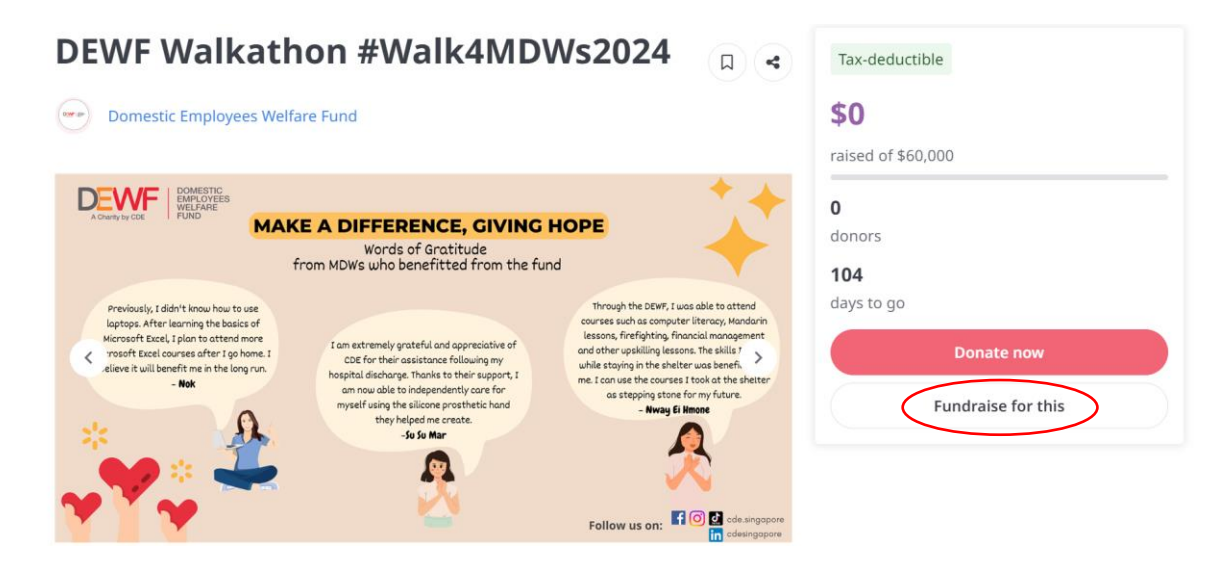

2.3 In the 'Describe your campaign' page, you will see that 'I am fundraising for' on the right, the main campaign name and charity name is shown.

| Describe your campaign | Describe your campaign                                                                                                    | I am fundraising for                                    |
|------------------------|----------------------------------------------------------------------------------------------------|---------------------------------------------------------|
| ) Tag your campaign    | Campaign name*                                                                                                    | DEWF Walkathon<br>#Walk4MDWs2024                        |
|                        |                                                                                                    | Domestic Employees Welfar                               |
| Set up the schedule    |                                                                                                    | Fund                                                    |
| Settings               | Campaign goal                                                                                                    |                                                         |
| -                      | -) \$ 60,000 +                                                                                                    | Ť                                                       |
|                        |                                                                                                    | Tell your audience how your                             |
|                        | Description*                                                                                                    | impactful campaign can be<br>and why they should donate |
|                        | Describe your campaign and the giving you do. (2,000 characters)                                                                                                    | Use emotive and genuine                                 |
|                        | Our very 1st DEWF virtual walkathon is here! Let's lace up our                                                                                                    | language.                                               |
|                        | sneakers, step out and make a difference together for distressed<br>migrant domestic workers and to raise awareness about the                                                                                                    |                                                         |
|                        | challenges they face in Singapore.                                                                                                    |                                                         |
|                        | To support:                                                                                                    |                                                         |
|                        | 1. Design your own #Walk4MDWs 2024 donation sub-campaign, aiving you the opportunity to lead your individual fundraising                                                                                                    |                                                         |
|                        | Campaign URL*                                                                                                    |                                                         |
|                        | Your campaign URL can only contain lowercase letters, numbers and<br>dashes. It must contain at least one letter. It may not start or end with a<br>dash.<br>giving.sg/donate/campaign                                                                                                    |                                                         |
|                        |                                                                                                    |                                                         |
|                        | Photos of campaign Upload up to 5 pictures or include a YouTube link for donors to learn more.                                                                                                    |                                                         |
|                        |                                                                                                    |                                                         |
|                        | Cover photo                                                                                                    |                                                         |
|                        | Are stars is disket i from a familie and a star stars of the stars of the stars of |                                                         |

2.4 Complete the campaign details on 'Describe your campaign' page.

- You may choose a campaign name that is relevant to you. For example, Support our Migrant Domestic Worker, Making a Difference for Migrant Domestic Worker. You are encouraged to use our MAIN campaign name.
- The donation sub-campaign goal (donation target amount in \$\$) should be less than the main campaign goal.
- The campaign URL is default populated based on the campaign name that you have added.
- Images are pre-filled from the main campaign. You may upload your own images by clicking 'Select File.' Uploaded images can be re-arranged by holding and dragging the images with the order being actively changed. Please ensure the main poster of the campaign to be the 1<sup>st</sup> photo.

| 1 Describe your campaign | Describe your campaigr                                                                                                    | Add campai                                                                                                    | n.fundraici<br>on nar                                                | no.for                                                                    |
|--------------------------|----------------------------------------------------------------------------------------------------|----------------------------------------------------------------------------------------------------|----------------------------------------------------------------------|---------------------------------------------------------------------------|
| 2 Tag your campaign      | Campaign name*                                                                                                    | Add campaig                                                                                                    | Walk4MDV                                                             | Vs2024                                                                    |
| 2 Sat up the schedule    |                                                                                                    |                                                                                                    | Domest                                                               | tic Employees Welfare                                                     |
|                          | Campaign goal                                                                                                    | Set campaign go                                                                                                    | oal                                                                  |                                                                           |
| 4 Settings               | - \$ 60,000 +                                                                                                    |                                                                                                    |                                                                      |                                                                           |
|                          | Description*<br>Describe your campaign and the giving you do. (2,<br>Our very 1st DEWF virtual walkathon is herel Let<br>sneakers, step out and make a difference togeth<br>migrant domestic workers and to raise awarener<br>challenges they face in Singapore.<br>To support:                                                                                                    | 000 characters)                                                                                                    | Tell your au<br>impactful c<br>and why th<br>Use emotiv<br>language. | udience how your<br>ampaign can be<br>ey should donate.<br>re and genuine |
|                          | 1. Design your own #Walk4MDWs 2024 donati                                                                                                    | on sub-campaign,                                                                                                    |                                                                      | Campaign description                                                      |
|                          | Campaign URL*                                                                                                    |                                                                                                    |                                                                      | will be filled up                                                         |
|                          | Your campaign URL can only contain lowercase let<br>dashes. It must contain at least one letter. It may r<br>dash.<br>giving.sg/donate/campaign                                                                                                    | ters, numbers and<br>lot start or end with a                                                                                                    |                                                                      | automatically. You may<br>choose to edit<br>accordingly.                  |
|                          |                                                                                                    |                                                                                                    |                                                                      |                                                                           |
|                          | Cover photo     Cover photo     Cover pho | The property of the CPU is a second second s |                                                                      |                                                                           |
| You                      | Select file to uplo<br>Recommended size: 1440 x 810   JPG<br>Or                                                                                                    | <b>ad image</b><br>, PNG, GIF. Max size: 5N                                                                                                    | ИВ                                                                   |                                                                           |
|                          |                                                                                                    | Save draft                                                                                                    | Next                                                                 |                                                                           |

2.5 You may click 'NEXT' at the bottom of the page.

### 2.6 Tag your campaign.

 Giving.sg has automatically chosen the causes that the campaign is supporting. Proceed to click 'NEXT.'

| < Exit                 |                                                                                                    | gi¢ing.sg | Together, because <mark>හ cares</mark>                                                                                                    |
|------------------------|----------------------------------------------------------------------------------------------------|-----------|----------------------------------------------------------------------------------------------------|
| Describe your campaign | Tag your campaign                                                                                                    | Ia        | m fundraising for                                                                                                    |
| Tag your campaign      | Causes supported by the NPO<br>Select which causes your campaign is supporting.<br>Adults Foreign workers Low-income groups |           | DEWF Walkathon<br>#Walk4MDWs2024<br>Domestic Employees Welfare<br>Fund                                                                           |
| 4 Settings             | Local community     Social service and welfare       Back     Save draft                                                    | f Next    | Tag relevant causes and target<br>groups that your campaign<br>benefits. Let your audience<br>know who they are and what<br>their giving is for! |

2.7 You may set-up the schedule of your campaign

- Your campaign date should be the date you submit your sub-campaign to Giving.sg.
- Do note that the campaign date cannot be changed once your campaign has gone live.
- Your campaign end date should not be later than 30 November 2024 to benefit from matching grants.
- Proceed to click 'NEXT.'

| < Exit                 |                                            | gi <b>♡</b> ing.sg   | Together, because SG Cares                                                                                |
|------------------------|--------------------------------------------|----------------------|----------------------------------------------------------------------------------------------------|
| Describe your campaign | Set up the schedule                        | I am                 | fundraising for                                                                                           |
| Tag your campaign      | Start date*                                | DE<br>#W             | WF Walkathon<br>alk4MDWs2024                                                                              |
| 3 Set up the schedule  | 27-05-2024                                 | • •                  | Domestic Employees<br>Welfare Fund                                                                        |
| A Settings             | End date*                                  |                      |                                                                                                    |
|                        | 08-09-2024                                 |                      | Ľ                                                                                                    |
|                        | Your campaign will run for <b>105 days</b> | Co<br>sc<br>La<br>SF | onsider the timing and<br>hedule of your campaign.<br>unching it near or during<br>recial celebrations or |
|                        | Back Save dra                              | aft Next             | ving.                                                                                                    |

- 2.8 Save and preview your campaign settings.
  - Click 'Save & Preview' to preview the campaign. Users are redirected to the preview of the campaign details page.
  - Click 'Submit for approval' when submitting the campaign.

| Describe your campaign | Settings                                                                                                    | I am fundraising for             |
|------------------------|----------------------------------------------------------------------------------------------------|----------------------------------|
| Tag your campaign      | Fundraising type                                                                                                    | DEWF Walkathon<br>#Walk4MDWs2024 |
| Set up the schedule    |                                                                                                    | Domestic Employees Welfa Fund    |
| 4 Settings             | Local                                                                                                    |                                  |
|                        | Giving for local<br>communities and<br>citizens                                                                                                    |                                  |
|                        | Tax deduction set by the NPO                                                                                                    |                                  |
|                        | The minimum amount claimable for tax deduction is currently set at<br><b>\$20</b> currently. Donors will be eligible for TDR when they donate this                                                                                                    |                                  |
|                        | amount and above.                                                                                                    |                                  |
|                        | By submitting, I declare that this campaign is to raise funds for local<br>charitable purpose only, and that I am aware of, and abide the<br>requirements under the Charities Act of Singapore (Chapter 37), include the<br>Charities (Fund-raising appeals for Local & Foreign Charitable Purpose)<br>Regulation. |                                  |

2.9 User is redirected to the 'Submitted for approval' page.

| gi <b>⊘</b> ing.s                                                                                                    | <b>G</b> Together, because <b>Cares</b> |
|----------------------------------------------------------------------------------------------------|-----------------------------------------|
| <b>Local</b><br>Giving for local<br>communities and<br>citizens                                                                                                    |                                         |
| Ta<br>The Confirm to submit for approval?<br>You may still withdraw your creation if you need to make<br>changes.<br>B:<br>Cancel<br>Cancel<br>the Charities (Fund-raising appeals for Local & Foreign Charitable Purpose)<br>Regulation. |                                         |
| Back Save & preview Submit for approval                                                                                                    |                                         |

2.10 DEWF will be notified of your pending campaign. You will receive an email notification from Giving.sg once your campaign is live and you can share it with your network. You can still edit your donation sub-campaign details after submission except for the campaign start date.

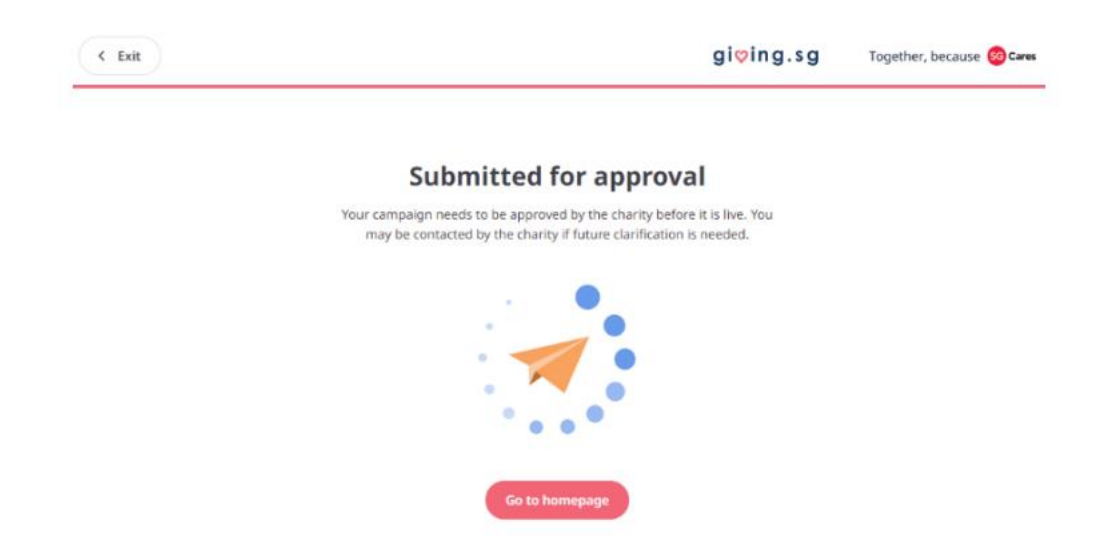

Thank you for partnering with us to create a donation sub-campaign. Please share the link with your family and friends to inspire them to contribute to a cause that means a lot to you!